## 申請内容の確認方法

1. 大阪市行政オンラインシステムにログインする。

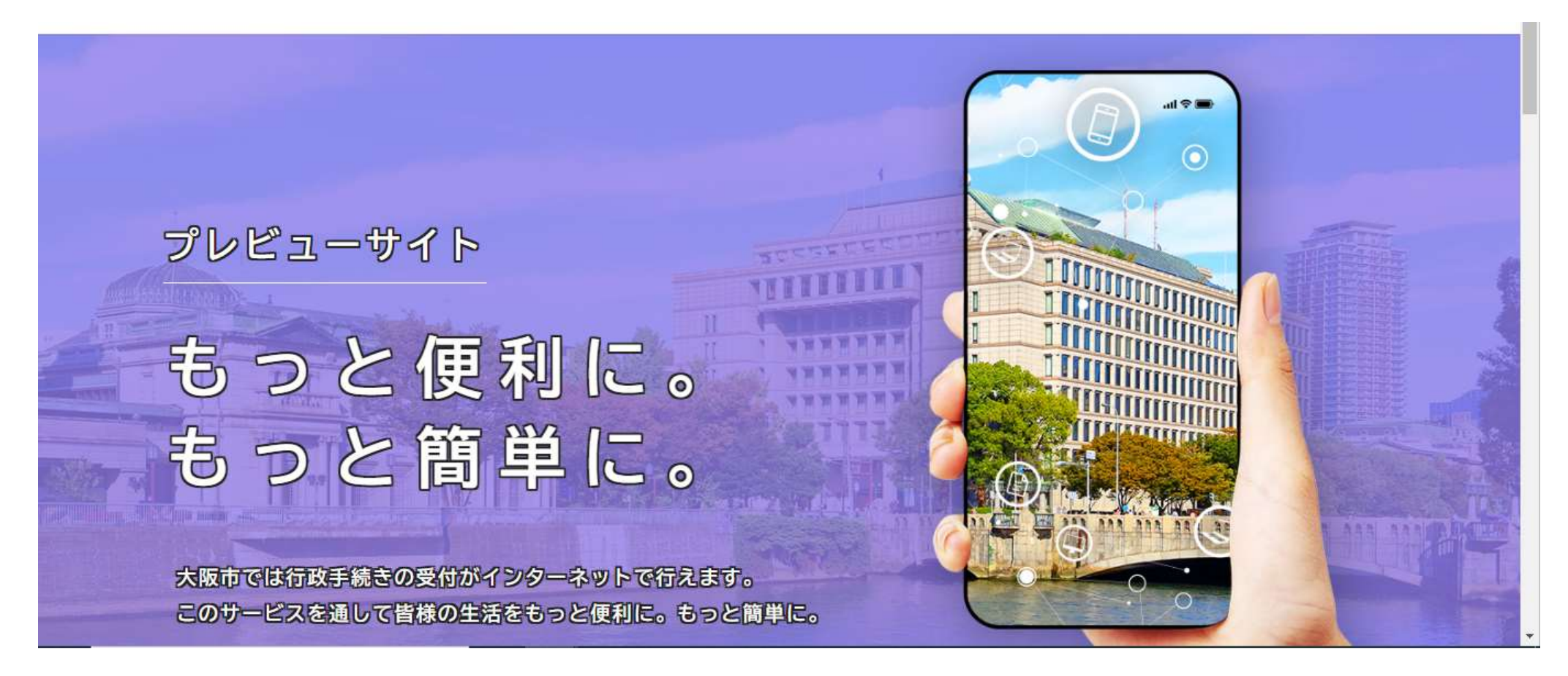

2. 上記のホーム画面をそのまま下にスクロールし、マイページの「もっと見る」を開く。

| 個人向け手続き > 事業者向け手続き >                                          |
|---------------------------------------------------------------|
| <b>マイページ</b><br>過去に申請した手続きの内容を確認することができます。申請後の確認もこちらからお願いします。 |
| もっと見る >                                                       |
| よくあるご質問                                                       |

3. マイページが表示されるので下にスクロールし、「申請履歴一覧・検索」を開く。

利用者メニュー

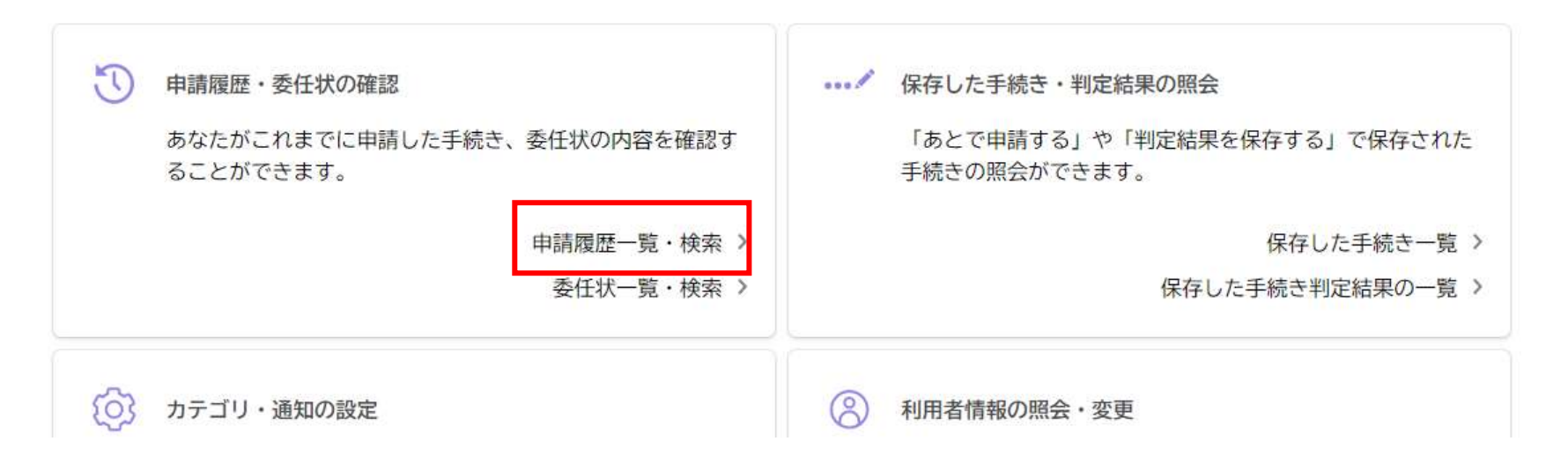

4. 申請状況や申請内容の確認、差し戻し時はここから申請内容を修正し再申請することができる。

| 申込番号から検索 | 申請履歴一覧              |                   |
|----------|---------------------|-------------------|
| 検索       | 該当件数 25 件           |                   |
|          | 申込番号:97380525       | 2023年1月13日 18時48分 |
|          | 申請を送信しました<br>契約番号あり | >                 |
|          | 申込番号:57696073       | 2022年11月7日 16時25分 |
|          | 申請を送信しました<br>契約番号なし | >                 |
|          | 申込番号:60676355       | 2022年11月7日 16時19分 |